## Using jmCLIG for mbed Cloud Compiler

Select Technology: USB-CDC Cortex M3 mbed Cloud Compiler

| 🗸 jmCLIG                                                                       |                      |
|--------------------------------------------------------------------------------|----------------------|
| Project                                                                        |                      |
| USB-CDC Cortex M3 mbed Cloud Compiler<br>USB-CDC Cortex M3 mbed Cloud Compiler |                      |
| USB-CDC Cortex M3 mbed KEIL<br>USB-CDC Cortex M3 mbed XPRESSO                  | Technology Selection |
| USB-CDC PIC18F CCS                                                             |                      |

Add modules you need.

| 🗸 jmCLIG                              |             |
|---------------------------------------|-------------|
| Project                               |             |
| USB-CDC Cortex M3 mbed Cloud Compiler |             |
|                                       | 45          |
|                                       | Add Modules |
|                                       |             |

Here, three modules are selected.

| 🗸 Open                                                                                                    |                                                                                                    | No.                                                                                                    | 100                                                                                                    | x                                                                             |  |
|----------------------------------------------------------------------------------------------------|----------------------------------------------------------------------------------------------------|----------------------------------------------------------------------------------------------------|----------------------------------------------------------------------------------------------------|-------------------------------------------------------------------------------|--|
| Search                                                                                                    |                                                                                                    |                                                                                                    |                                                                                                    |                                                                               |  |
| 🖣 Organize 👻 🏢 Views 👻 📑 New Folder 🕜                                                                                                    |                                                                                                    |                                                                                                    |                                                                                                    |                                                                               |  |
| Favorite Links                                                                                                    | Name                                                                                                    | Date modified                                                                                                    | Туре                                                                                                    | Size                                                                          |  |
| <ul> <li>Documents</li> <li>DATA (E)</li> <li>Recent Places</li> <li>Desktop</li> <li>Computer</li> <li>Public</li> <li>Searches</li> </ul> | <ul> <li>base</li> <li>jmbedLeds.c</li> <li>jmbedPins.c</li> <li>jmbedPinsDef.c</li> <li>jmLedDemo.c</li> <li>jmLedGame.c</li> <li>jmLPC17xx_gpio.c</li> <li>jmMotor.c</li> <li>jmStepper.c</li> <li>jmSwitch.c</li> </ul> | 2010-12-27 18:10<br>2010-12-30 16:53<br>2010-12-30 17:14<br>2010-12-27 16:38<br>2010-12-16 12:24<br>2010-12-30 19:39<br>2010-12-30 20:00<br>2010-12-30 10:47<br>2010-12-30 11:11<br>2010-12-30 11:11 | File Folder<br>C Source<br>C Source<br>C Source<br>C Source<br>C Source<br>C Source<br>C Source<br>C Source<br>C Source<br>C Source | 7 KB<br>6 KB<br>2 KB<br>1 KB<br>1 KB<br>12 KB<br>7 KB<br>5 KB<br>6 KB<br>5 KB |  |
| Folders 🔨                                                                                                    |                                                                                                    |                                                                                                    |                                                                                                    |                                                                               |  |
| File na                                                                                                    | ame: "jmPulse.c" "jmStepper.c"                                                                                                    | "jmSwitch.c" ▼                                                                                                    | Select Module                                                                                                    | es (*.c)  Cancel                                                              |  |

Click Open and modules will be added to your project

| 🖋 jmCLIG                                                                                                    |      |
|----------------------------------------------------------------------------------------------------|------|
| Project                                                                                                    |      |
| 🕴 USB-CDC Cortex M3 mbed Cloud Compiler 🔹 🕞 🔚 🗋 🖓 🌠 🔅                                                                                                    |      |
| C:\Program Files (x86)\Jean Mercier\jmCLIG\CLIG\Micros\USB-CDC\Cortex M3\mbed Cloud Compiler\Modules\jmPuls<br>C:\Program Files (x86)\Jean Mercier\jmCLIG\CLIG\Micros\USB-CDC\Cortex M3\mbed Cloud Compiler\Modules\jmStac<br>C:\Program Files (x86)\Jean Mercier\jmCLIG\CLIG\Micros\USB-CDC\Cortex M3\mbed Cloud Compile Generate Proje | se.c |
|                                                                                                    | _    |
|                                                                                                    |      |

Generate your project by clicking yellow lightning icon.

Create a new folder to store your files.

| Browse For Folder                                                                                              | Browse For Folder                                                                                                    |
|----------------------------------------------------------------------------------------------------|----------------------------------------------------------------------------------------------------|
| Create or Select a Directory for Your Project                                                                  | Create or Select a Directory for Your Project                                                                                     |
| Desktop         Bean         Public         Computer         Network         Control Panel         Recycle Bin | Desktop<br>Desktop<br>Dean<br>Dublic<br>Dean<br>Computer<br>Dean<br>Network<br>Dean<br>Control Panel<br>The Recycle Bin<br>My App |
| Make New Folder                                                                                                | Make New Folder OK Cancel                                                                                                    |

Click OK, and all project files will be created into your folder.

If your modules references other modules, they will be included into your project.

Here, jmbedPinsDef.c was included automatically into the project.

| 🖉 jmCLIG                                                                                                    |                     |
|----------------------------------------------------------------------------------------------------|---------------------|
| Project                                                                                                    |                     |
| 🕴 USB-CDC Cortex M3 mbed Cloud Compiler 💿 📄 📄 🧠 🗸 🕠                                                                                                    |                     |
| C:\Program Files (x86)\Jean Mercier\jmCLIG\CLIG\Micros\USB-CDC\Cortex M3\mbed Cloud Compiler\Modules\jmP<br>C:\Program Files (x86)\Jean Mercier\jmCLIG\CLIG\Micros\USB-CDC\Cortex M3\mbed Cloud Compiler\Modules\jmS<br>C:\Program Files (x86)\Jean Mercier\jmCLIG\CLIG\Micros\USB-CDC\Cortex M3\mbed Cloud Compiler\Modules\jmS | ulse.c<br>itepper.c |
| C:\Program Files (x86)\Jean Mercier\jmCLIG\CLIG\Micros\USB-CDC\Cortex M3\mbed Cloud Compiler\Modules\jmb                                                                                                    | edPinsDef.c         |

A popup window will then show you where your files were created.

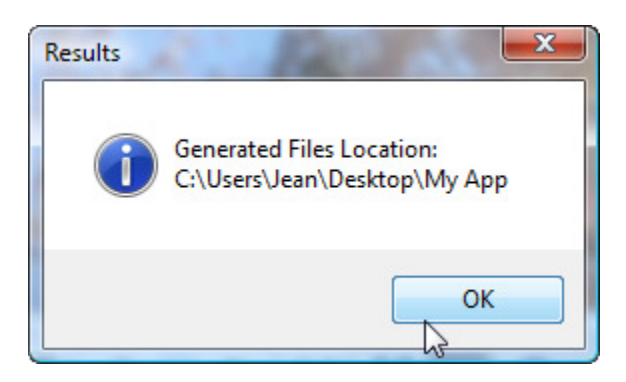

Check your folder to see the files generated

|                      |                                                                                                    | 20                                                                                                    | Martin -                                                                                                    | 2      |                           |
|----------------------|----------------------------------------------------------------------------------------------------|----------------------------------------------------------------------------------------------------|----------------------------------------------------------------------------------------------------|--------|---------------------------|
| 😋 🔾 🗢 📕 🕨 My App     |                                                                                                    | 1                                                                                                    | <b>▼</b> 4 <sub>7</sub>                                                                                                    | Search | ρ                         |
| 🖣 Organize 👻 🏢 Views | 🝷 🔮 Burn                                                                                                    |                                                                                                    |                                                                                                    |        | 0                         |
| Favorite Links       | Name                                                                                                    | Date modified                                                                                                    | Туре                                                                                                    | Sia    |                           |
| Favorite Links       | C jmbedPinsDef.c<br>c jmCommands.c<br>c jmInterpreter.c<br>c jmInterpreter.c<br>c jmPulse.c<br>c jmRingBuffer.c<br>c jmStepper.c<br>c jmSwitch.c<br>c main.c<br>h jmbedPinsDef.h<br>h jmInterpreter.h<br>h jmInterpreter.h<br>h jmMessages.h<br>h jmRingBuffer.h<br>h jmStepper.h<br>h jmStepper.h<br>h jmStepper.h<br>h jmSwitch.h<br>h jmSwitch.h | 2010-12-27 16:38<br>2010-12-27 16:38<br>2010-12-31 11:36<br>2010-12-27 16:43<br>2010-12-27 16:43<br>2010-12-27 16:48<br>2010-12-30 11:11<br>2010-12-30 11:05<br>2010-12-30 11:11<br>2010-12-31 11:36<br>2010-12-27 16:43<br>2010-12-27 16:48<br>2010-12-27 16:50<br>2010-12-27 16:52<br>2010-12-30 11:05<br>2010-12-27 00:10<br>2010-12-27 10:10 | Type<br>C Source<br>C Source<br>C Source<br>C Source<br>C Source<br>C Source<br>C Source<br>C Source<br>C Source<br>C Source<br>C Source<br>C/C++ Header<br>C/C++ Header<br>C/C++ Header<br>C/C++ Header<br>C/C++ Header<br>C/C++ Header<br>C/C++ Header<br>C/C++ Header<br>C/C++ Header | 110    | Select a file to preview. |
|                      | main.cpp                                                                                                    | 2010-12-31 11:36                                                                                                    | C++ Source                                                                                                    |        |                           |
| 19 items             |                                                                                                    |                                                                                                    |                                                                                                    |        | Nomputer                  |

You can now create a new project in mbed cloud compiler (mbed.org) and import these files.

You should overwrite main.cpp with your main.cpp

You then compile and load the firmware into your mbed prototyping board using the usual procedure for mbed.